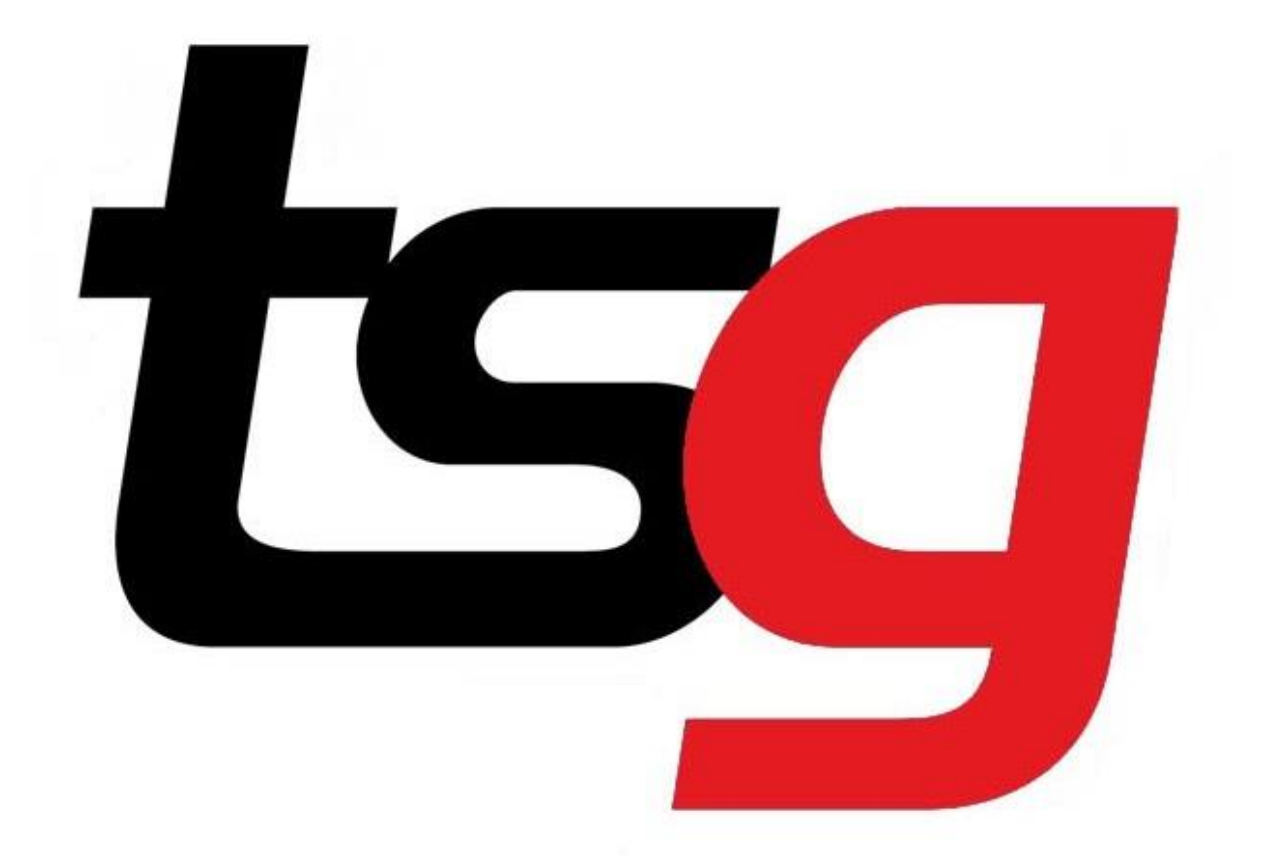

# POS needs to be updated, what to do?

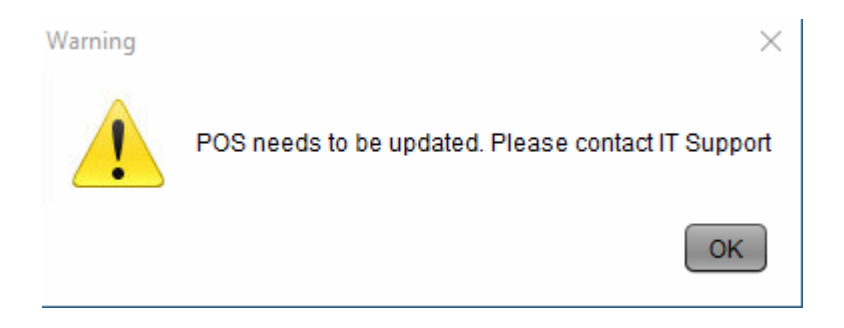

# Reason: TSG would only update the main POS and TSG does not have access to personal computer.

Master (Main computer): Your POS

**Slave:** The other POS or personal computer

## 1 Find out the version of your main POS.

In the case, the current version for the main POS is 1.6.12.

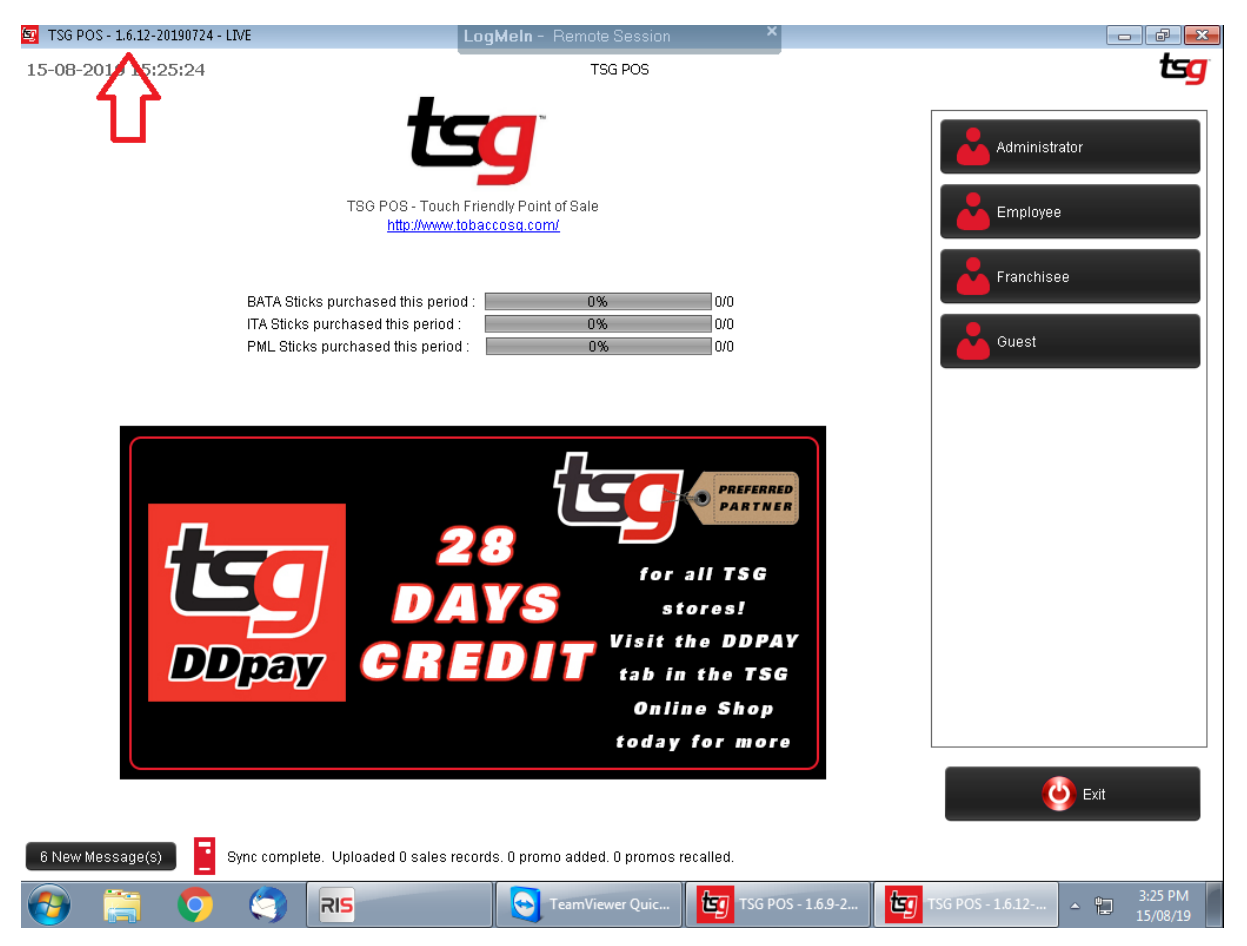

## 2 Find out where the update files located on the slave.

Go to my computer. (windows 7)

| POS Manuel<br>Training                            | Logi                               | Mein - Hemole Session           | Ŷ                        |              |
|---------------------------------------------------|------------------------------------|---------------------------------|--------------------------|--------------|
| Computer Firefox                                  |                                    | Clay                            |                          |              |
| Recycle Bin Google<br>Chrome                      |                                    | Slav                            | /E                       |              |
| Media Player<br>Classic<br>Macilla<br>Thunderbird |                                    |                                 |                          |              |
| Control Panel                                     |                                    |                                 |                          |              |
| m TSG RES2.0<br>@ji Paint ▶                       | Documents<br>Downloads<br>Computer |                                 |                          |              |
|                                                   | See the disk<br>Control Panel      | t drives and other hardware cor | nected to your computer. |              |
| All Programs                                      | Devices and Printers               |                                 |                          |              |
| Search programs and files                         | 🕐 Shut down 🔹                      |                                 |                          |              |
| 🚳 📋 🧿 🏐                                           | RIS                                | TeamViewer Quic                 | TSG POS - 1.6.9-2        | - 10 3:18 PM |

Or this PC (Windows 10)

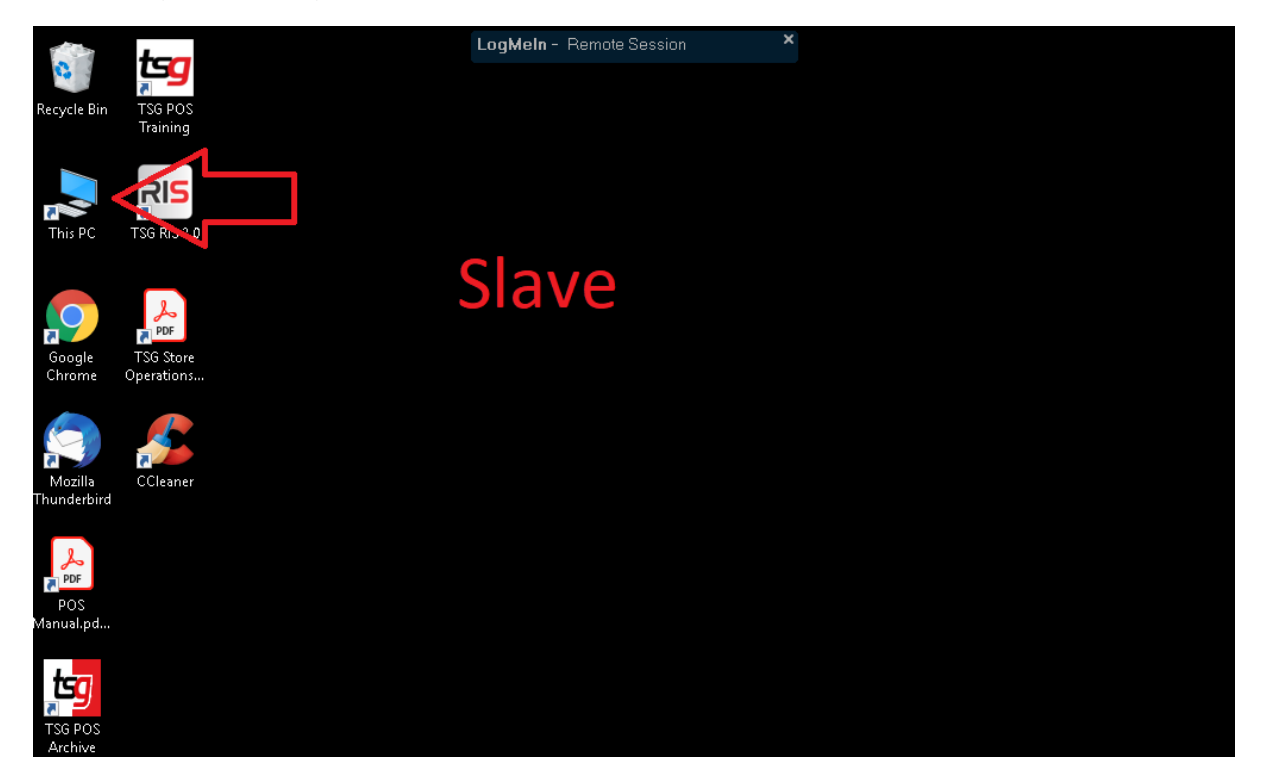

#### Select C drive.

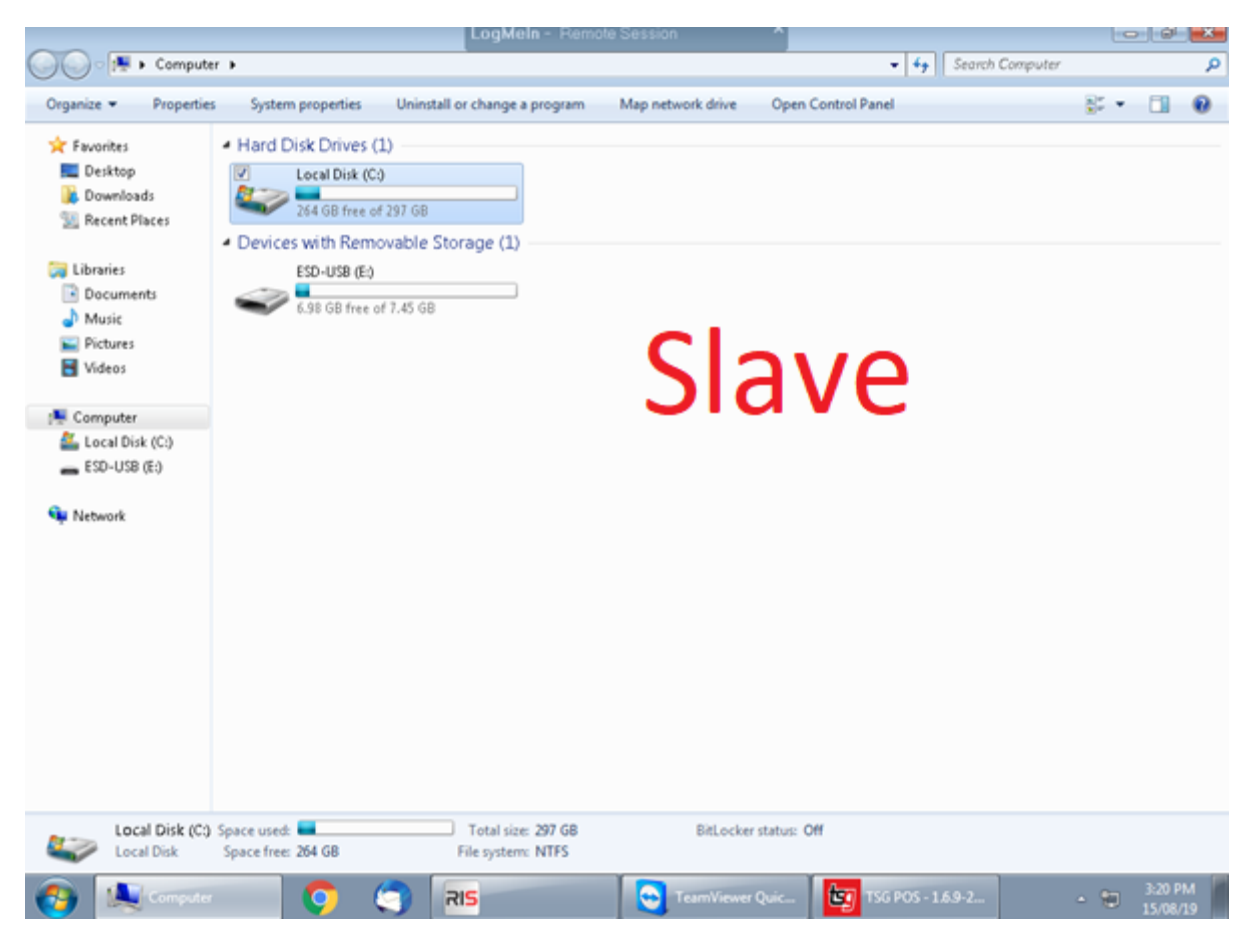

### Select statistics folder

|                     | Log                    | Meln - Remote Sessio | n ^                |                   |                    |         | × |
|---------------------|------------------------|----------------------|--------------------|-------------------|--------------------|---------|---|
| 😋 🕒 🗢 🚣 🕨 Compute   | er 🔸 Local Disk (C:) 🔸 |                      |                    | ▼ 4→ Sean         | th Local Disk (C:) |         | P |
| Organize 🔻 🛛 🥽 Open | Include in library     | New folder           |                    |                   | )II •              |         | 0 |
| 🔆 Favorites         | Name                   | Date modified        | Туре               | Size              |                    |         | - |
| 🧮 Desktop           | 🌽 inetpub              | 22/05/11 1:51 PM     | File folder        |                   |                    |         |   |
| 〕 Downloads         | 🎍 Intel                | 20/01/17 11:13 AM    | File folder        |                   |                    |         |   |
| 🗽 Recent Places     | 🎉 PerfLogs             | 22/05/11 1:51 PM     | File folder        |                   |                    |         |   |
|                     | 🎍 Program Files        | 19/07/19 10:19 AM    | File folder        |                   | 10                 |         |   |
| 🥽 Libraries         | 🎍 Program Files (x86)  | 19/07/19 9:48 AM     | File folder        | אאר               | $\mu$              |         |   |
| Documents           | 鷆 ProgramData          | 07/03/19 11:25 AM    | File folder        | Jun               |                    |         |   |
| 👌 Music             | 🎉 RISdata              | 19/07/19 10:31 AM    | File folder        |                   |                    |         |   |
| E Pictures          | 🕑 🍌 Statistics         | 19/07/19 10:18 AM    | File folder        |                   |                    |         |   |
| 🗧 Videos            | 🍌 Uniback              | 18/12/17 11:45 AM    | File folder        |                   |                    |         |   |
|                     | 鷆 Unicenta             | 15/08/19 3:16 PM     | File folder        |                   |                    |         |   |
| 🛤 Computer          | 🌽 Users                | 20/01/17 9:14 AM     | File folder        |                   |                    |         |   |
| 🚢 Local Disk (C:)   | 🌽 Windows              | 27/06/19 12:34 PM    | File folder        |                   |                    |         | E |
| 🕳 ESD-USB (E:)      | md .                   | 05/07/19 8:27 AM     | RND File           | 1 KB              |                    |         |   |
|                     | 🥁 globdata.ini         | 07/11/07 8:00 AM     | Notepad + + Docu   | 2 KB              |                    |         |   |
| 🗣 Network           | が instalLexe           | 07/11/07 8:03 AM     | Application        | 550 KB            |                    |         |   |
|                     | 🥁 instalLini           | 07/11/07 8:00 AM     | Notepad + + Docu   | 1 KB              |                    |         |   |
|                     | 🗟 install.res.1028.dll | 07/11/07 8:03 AM     | Application extens | 75 KB             |                    |         |   |
|                     | 🗟 install.res.1031.dll | 07/11/07 8:03 AM     | Application extens | 95 KB             |                    |         |   |
|                     | 🗟 install.res.1033.dll | 07/11/07 8:03 AM     | Application extens | 90 KB             |                    |         |   |
|                     | 🗟 install.res.1036.dll | 07/11/07 8:03 AM     | Application extens | 96 KB             |                    |         |   |
|                     | 🗟 install.res.1040.dll | 07/11/07 8:03 AM     | Application extens | 94 KB             |                    |         |   |
|                     | 🗟 install.res.1041.dll | 07/11/07 8:03 AM     | Application extens | 80 KB             |                    |         |   |
|                     | 🗟 install.res.1042.dll | 07/11/07 8:03 AM     | Application extens | 79 KB             |                    |         |   |
|                     | 🗟 install.res.2052.dll | 07/11/07 8:03 AM     | Application extens | 75 KB             |                    |         |   |
|                     | 🗟 install.res.3082.dll | 07/11/07 8:03 AM     | Application extens | 95 KB             |                    |         |   |
|                     | 🚳 msdia80.dll          | 22/09/05 11:39 PM    | Application extens | 874 KB            |                    |         |   |
| Statistics Date     | (C) (C) (C) (C) (C)    |                      | TeamViewer Quic    | TSG POS - 1.6.9-2 | - 10               | 3:20 PN | M |
|                     |                        |                      |                    |                   |                    | 1010011 | ~ |

### Select updates folder

|                             |                              | LogMein - Re      | mote Session  | ^              |               |                   | Ŀ    |     | 6      | ×    |
|-----------------------------|------------------------------|-------------------|---------------|----------------|---------------|-------------------|------|-----|--------|------|
| 🕒 🕒 🔻 🕌 🕨 Compute           | r 🕨 Local Disk (C:) 🕨 Statis | rtics 🕨           |               |                | - 4           | Search Statistics |      |     |        | م    |
| Organize 👻 🔭 Open           | Include in library 🔻         | Share with        | v E-mail      | New folder     |               |                   | 800  | • ( | 1      | 0    |
| 🔆 Favorites                 | 📰 Name 🌷                     | Date              | Type          | Size           | Tags          |                   |      |     |        |      |
| E Desktop                   | 🌛 Recent                     | 23/01/17 2:06 PM  | File folder   |                |               |                   |      |     |        |      |
| 📜 Downloads                 | Scripts                      | 18/12/17 1:07 PM  | File folder   |                |               |                   |      |     |        |      |
| 📃 Recent Places             | 🔽 🍌 Updates                  | 18/12/17 1:07 PM  | File folder   |                |               |                   |      |     |        |      |
|                             | 🔛 Background.jpg             | 19/06/13 9:44 AM  | JPEG image    | 56 KB          |               |                   |      |     |        |      |
| 🧊 Libraries                 | 📡 backgroundDefa             | 06/06/14 12:40 PM | JPEG image    | 97 KB          |               |                   |      |     |        |      |
| Documents                   | 🔍 gear.png                   | 23/01/17 2:16 PM  | PNG image     | 22 KB          |               |                   |      |     |        |      |
| J Music                     | 😽 RIS_Setup.exe              | 28/03/19 4:39 PM  | Application   | 73,565 KB      |               |                   |      |     |        |      |
| Pictures                    | 🔁 TsgSupport.exe             | 28/08/15 3:42 PM  | Application   | 4,404 KB       |               |                   |      |     |        |      |
| 著 Videos                    | 📑 unicenta.sql               | 07/03/19 2:13 PM  | SQL Text File | 2,757 KB       |               |                   |      |     |        |      |
| Province Computer           |                              |                   |               | Sla            | ve            |                   |      |     |        |      |
| Updates Date<br>File folder | modified: 07/03/19 11:40 AN  |                   |               |                |               |                   | ~    | . 3 | -21 PI | a (a |
| V Matistics                 | <b>Q</b>                     |                   | <b>e</b>      | eamViewer Quic | 15G POS - 1.6 | 9-2               | - 18 |     |        |      |

## 3 Find out what version is on for the slave

For this case, the current version for the main is 1.6.12 and the current version for slave is 1.6.9,

| Organize • 🛛 🗔 Open       | Include in library *       | Share with . | New folder        |             |          |       | 用• 🖬   | 4 |
|---------------------------|----------------------------|--------------|-------------------|-------------|----------|-------|--------|---|
| Secondary                 | E Name                     |              | Date modified     | Type        | Size     |       |        |   |
| Deckton                   | 1.5.16                     |              | 11/04/10 1:14 PM  | File folder |          |       |        |   |
| Bownloads                 | 1.5.17                     |              | 11/84/18 1:14 PM  | File folder |          |       |        |   |
| Decent Discar             | 1.5.18                     |              | 11/04/18 1:14 PM  | File folder |          |       |        |   |
| an necest races           | 1.5.19                     |              | 11/04/18 1:14 PM  | File folder |          |       |        |   |
| Tibrarian                 | 1.5.20                     |              | 22/08/18 3:04 PM  | File folder |          |       |        |   |
| Documents                 | 1.5.21                     |              | 22/08/18 3:04 PM  | File folder |          |       |        |   |
| h Maria                   | 1.5.22                     |              | 22/08/18 3:04 PM  | File folder |          |       |        |   |
| P Mutic                   | 1.5.23                     |              | 22/08/18 3:04 PM  | File folder |          |       |        |   |
| Pictures Videou           | 1.5.24                     |              | 22/08/18 3:04 PM  | File folder | -        |       |        |   |
| Videos                    | 1.5.25                     |              | 29/18/18 4:45 PM  | File folder | C        |       | $\sim$ |   |
|                           | 1.5.26                     |              | 29/10/18 4.45 PM  | File folder |          | AV    |        |   |
| Computer                  | 1.5.27                     |              | 29/10/18 4.45 PM  | File folder | <b>J</b> | 1 U V |        |   |
| Local Disk (C:)           | 1.5.28                     |              | 29/18/18 4:45 PM  | File folder |          |       |        |   |
| ESD-058 (E)               | 15.29                      |              | 29/18/18 4:45 PM  | File folder |          |       |        |   |
|                           | 1.5.30                     |              | 29/10/18 4:45 PM  | File folder |          |       |        |   |
| Network                   | 1.5.31                     |              | 29/10/10 4:45 PM  | File folder |          |       |        |   |
|                           | 1.5.32                     |              | 29/18/18 4:45 PM  | File folder |          |       |        |   |
|                           | 1.6.0                      |              | 29/10/18 4:45 PM  | File folder |          |       |        |   |
|                           | 1.6.1                      |              | 29/10/18 4:46 PM  | File folder |          |       |        |   |
|                           | 1.6.2                      |              | 29/18/18 4:46 PM  | File folder |          |       |        |   |
|                           | 1.6.3                      |              | 29/10/18 4:45 PM  | File folder |          |       |        |   |
|                           | 16.4                       |              | 29/10/18 4.45 PM  | File folder |          |       |        |   |
|                           | 16.5                       |              | 23/10/18 4:46 PM  | File folder |          |       |        |   |
|                           | 1.6.6                      |              | 29/10/18 4:46 PM  | File folder |          |       |        |   |
|                           | 1.6.7                      |              | 29/18/18 4:45 PM  | File folder |          |       |        |   |
|                           | 1.6.8                      |              | 07/03/19 11:40 AM | File folder |          |       |        |   |
|                           | 16.9                       |              | 07/93/19 11:49 AM | File folder |          |       |        |   |
| 1.6.9 Date<br>File folder | modified: 07/03/19 11:40 A | M            |                   |             |          |       | 8.02   |   |

## 4 Copy update files from master to slave

Go to C:\Statistics\Updates on the main computer and select file that needs to be update. In this case, 1.6.10,1.6.11 and 1.6.12, **copy these files into a USB and transfer(paste) to the slave updates folder.** 

| Organize 🔻 🛛 🔭 Ope                          | n New folder                                                                                               |                                                                              |                                                          |      |  | 2 |
|---------------------------------------------|----------------------------------------------------------------------------------------------------|------------------------------------------------------------------------------|----------------------------------------------------------|------|--|---|
| ★ Favorites                                 | Name<br>1.5.19                                                                                             | Date modified<br>11/04/18 1:14 PM                                            | Type<br>File folder                                      | Size |  |   |
| Downloads 🔢 Recent Places                   | ) 1.5.20<br>1.5.21<br>) 1.5.22                                                                             | 22/08/18 3:04 PM<br>22/08/18 3:04 PM<br>22/08/18 3:04 PM                     | File folder<br>File folder<br>File folder                |      |  |   |
| ➢ Libraries ☑ Documents ☑ Music ☑ Pictures  | <ul> <li>1.5.23</li> <li>1.5.24</li> <li>1.5.25</li> <li>1.5.26</li> <li>1.5.26</li> <li>1.5.27</li> </ul> | 22/08/18 3:04 PM<br>22/08/18 3:04 PM<br>29/10/18 4:45 PM<br>29/10/18 4:45 PM | File folder<br>File folder<br>File folder<br>File folder |      |  |   |
| 📕 Videos<br>🖳 Computer<br>🕰 Local Disk (C:) | <ul> <li>1.5.27</li> <li>1.5.28</li> <li>1.5.29</li> <li>1.5.30</li> </ul>                                 | 29/10/18 4:45 PM<br>29/10/18 4:45 PM<br>29/10/18 4:45 PM<br>29/10/18 4:45 PM | File folder<br>File folder<br>File folder<br>File folder |      |  |   |
| ESD-USB (E:)                                | 1.5.31 1.5.32 1.6.0 1.6.1                                                                                  | 29/10/18 4:45 PM<br>29/10/18 4:45 PM<br>29/10/18 4:45 PM<br>20/10/18 4:45 PM | File folder<br>File folder<br>File folder                |      |  |   |
|                                             | <ul> <li>1.6.2</li> <li>1.6.3</li> <li>1.6.4</li> </ul>                                                    | 29/10/18 4:46 PM<br>29/10/18 4:46 PM<br>29/10/18 4:46 PM<br>29/10/18 4:46 PM | File folder<br>File folder<br>File folder                |      |  |   |
|                                             | ) 1.6.5<br>1.6.6<br>1.6.7                                                                                  | 29/10/18 4:46 PM<br>29/10/18 4:46 PM<br>29/10/18 4:46 PM                     | File folder<br>File folder<br>File folder                |      |  |   |
|                                             | 1.6.8<br>1.6.9<br>1.6.10                                                                                   | 07/03/19 11:40 AM<br>07/03/19 11:40 AM<br>15/08/19 3:24 PM                   | File folder<br>File folder<br>File folder                |      |  |   |
| 3 items selec                               | I.6.11<br>I.6.12<br>ted Date modified: 15/08/19 3:2                                                        | 15/08/19 3:24 PM<br>15/08/19 3:24 PM<br>4 PM                                 | File folder<br>File folder                               |      |  |   |

5 Start the POS again.